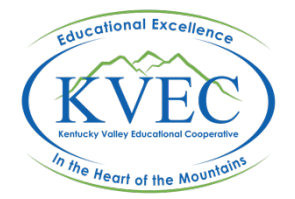

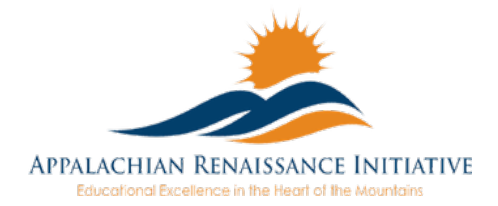

## ARI Tech Tip Get That Screen Shot! (or recording...)

Sometimes when creating a digital document, you need to capture an element on the screen. It may be a logo, a header, a photo, video, or even text that you just can't find a way to copy just right. Whether on your computer or mobile device, there are quick ways to get the job done. See below to find out how to get a screenshot or recording from your device of choice.

## **Mobile Device**

| Android                            |                                                        |
|------------------------------------|--------------------------------------------------------|
| 4.0 (Ice Cream Sandwich) and later | Press and hold the <i>Power</i> and <i>Volume down</i> |
|                                    | animation will lot you know the capture was            |
|                                    | successful. *                                          |
| Most Galaxy Devices                | The above works, but you can also use the              |
|                                    | hand gesture. Place your hand on the left              |
|                                    | side of the screen, side down (like you are            |
|                                    | karate chopping the screen!) Swipe your                |
|                                    | hand across the screen from left to right, and         |
|                                    | the device will respond by taking a screen             |
|                                    | shot. You may have to enable Palm swipe to             |
|                                    | Capture in motions and gestures within                 |
|                                    | settings. Practice makes perfect.                      |
| Pre 4.0 devices                    | Some manufacturers have custom screen                  |
|                                    | shot applications. If you can't find one try           |
|                                    | Airdroid which will let you take a screen shot         |
|                                    | via your computer.                                     |

\*Some applications can actively prevent screenshots on Android while open. If this is the case, you will get a notification stating which app is preventing the screen from being captured.

| iOS                          |                                                                  |  |
|------------------------------|------------------------------------------------------------------|--|
| All Current Versions         | Hold the <i>Sleep/Wake</i> button on the top or side of your     |  |
| Screen Shot                  | device, then immediately press and release the Home              |  |
|                              | button. The screen shot will be stored in the Photos app.        |  |
| iOS 8 and OSX Yosemite 10.10 | 1. Connect your device to your mac with the Lightning            |  |
| Screen Recording             | cable you use to charge your device.                             |  |
|                              | 2. Open Quicktime Player and select New Movie                    |  |
| Did you know you can make a  | <i>Recording</i> under the <i>File</i> menu.                     |  |
| video of what's on your      | CuickTime Player File Edit View Window Help                      |  |
| iPhone or iPad?              | New Movie Recording へまれ<br>New Audio Recording へて第N              |  |
|                              | New Screen Recording <b>^</b> #N                                 |  |
|                              | Open File #O                                                     |  |
|                              | Open Recent                                                      |  |
|                              | Close #W                                                         |  |
|                              | Save #S                                                          |  |
|                              | Rename                                                           |  |
|                              | Move To ch tuesday                                               |  |
|                              | Revert To                                                        |  |
|                              | Share                                                            |  |
|                              |                                                                  |  |
|                              | 2 A mean ding window will an an Next to the Depend               |  |
|                              | 3. A recording window will open. Next to the Record              |  |
|                              | button, click the drop down menu and select your iOS             |  |
|                              | device. If you want the audio from your device                   |  |
|                              | recorded as well, select it as the microphone.                   |  |
|                              |                                                                  |  |
|                              | Camera                                                           |  |
|                              | iPhone                                                           |  |
|                              | ✓ FaceTime HD Camera                                             |  |
|                              | Microphone                                                       |  |
|                              | iPhone                                                           |  |
|                              | Quality                                                          |  |
|                              | √ High<br>Maximum                                                |  |
|                              | Waxindin                                                         |  |
|                              | 4. Click the <i>Record</i> button. At this point all activity on |  |
|                              | your device is being recorded in Quicktime.                      |  |
|                              | 5. When finished, click the <i>Stop</i> button and save your     |  |
|                              | recording. Hitting <i>Command-1</i> before saving lets you       |  |
|                              | do a quick trim so that you only save the portion of             |  |
|                              | the recording you want to keep.                                  |  |

| Windows Surface |                                                  |
|-----------------|--------------------------------------------------|
| Most Versions   | Holding the Windows button while pressing        |
|                 | the Volume Down button will capture the          |
|                 | screen and save it to the <i>Pictures</i> folder |
|                 | under Screenshots.                               |

## Computer

| PC                    |                                                       |
|-----------------------|-------------------------------------------------------|
| Most Windows Versions | Press the PrtScn (Print Screen) key. This takes       |
|                       | a screenshot of the entire screen and saves it        |
|                       | to your clipboard.                                    |
|                       | Press the Windows key + PrtScn to capture             |
|                       | the entire screen and save it to your <i>Pictures</i> |
|                       | library under Screenshots.                            |
|                       | Holding down the Alt key while pressing               |
|                       | PrtScn will capture the active window and             |
|                       | save it to the clipboard.                             |
|                       |                                                       |

| OS X                        |                                                                                     |  |
|-----------------------------|-------------------------------------------------------------------------------------|--|
| Most OS X Versions          | Holding <i>Command</i> + <i>Shift</i> + <i>3</i> will capture the entire screen and |  |
| Screen Shot                 | save it to the desktop as a .png file. Opening the file in preview                  |  |
|                             | will let you resize and save as a .jpg if necessary.                                |  |
|                             | Holding Command + Shift + 4 will enable cross hairs which allow                     |  |
|                             | you to select what area of the screen you want captured. aThe                       |  |
|                             | capture will save to the desktop as a .png file.                                    |  |
|                             | Holding Command + Shift + 4 THEN pressing the space bar will                        |  |
|                             | change the pointer to a camera. Move the camera over a                              |  |
|                             | window and hit the <i>space bar</i> (or mouse button) and that                      |  |
|                             | window will be captured and saved to the desktop.                                   |  |
| Screen Recording            | 1. Open Quicktime Player and select New Screen Recording                            |  |
|                             | under the <i>File</i> menu.                                                         |  |
| Quicktime on Yosemite       | 2. A recording window will open. Next to the Record button,                         |  |
| (10.10) or later allows you | click the drop down menu and select Built-in microphone                             |  |
| to record the screen and    | to record the Mac's audio. If you want mouse clicks to                              |  |
| computer audio.             | show in your recording, select Show Mouse Clicks in                                 |  |
|                             | Recording.                                                                          |  |

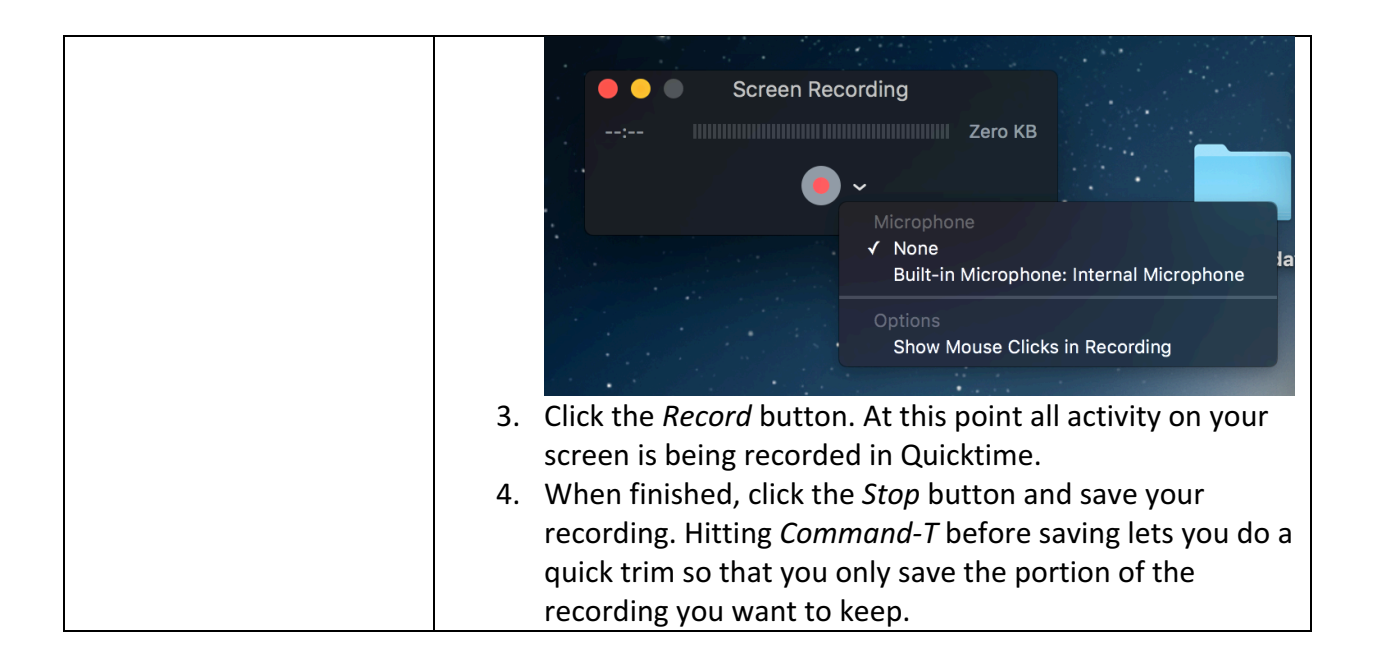